RENOVAMOS EL PROCESO DE INSCRIPCIÓN

# para que inscribirte a tu carrera sea MÁS FÁCIL Y RÁPIDO!

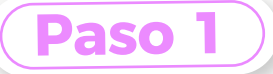

Completá la preinscripción con tus datos personales!

### Paso 2

Elegí la Unidad de Apoyo más cercana a tu ciudad!

Es el espacio físico que representa a la Universidad y te acompaña durante toda tu carrera.

# Paso 3

### Aceptá Términos y Condiciones.

Este paso es importante para que sigas avanzando en el proceso de inscripción.

# Paso 4

### ¡Aboná la matrícula!

En este paso se presentarán todas las opciones que hay disponibles para pagar, además del monto y la fecha de vencimiento de la factura (3 días hábiles a partir del momento en que fue creada). Tené en cuenta que si se te vence la factura, podés regenerarla desde el mismo lugar.

### Paso 5

#### Generá tu usuario y contraseña

Te llegará un mail y un SMS con un link para que accedas a nuestra plataforma y generes tu usuario y contraseña para que puedas continuar con tu proceso de inscripción a la Universidad.

## Paso 6

#### Gestioná los requisitos de tu inscripción

Ingresá a https://www.ufasta.edu.ar/ con usuario y contraseña ----> Académico ----> Mis Inscripciones a Carreras ----> hacé clic en la carrera que corresponda y a continuación vas a ser redirigido al panel de control de tus requisitos de ingreso.

# Paso 7

Completá la Ficha de Inscripción con todos tus datos personales, validá tus datos de contacto y adjunta los requisitos de documentación solicitados.

### Paso 8

#### Ingresá periódicamente a la plataforma.

Desde allí vas a poder revisar los requisitos , adjuntar archivos, realizar y recibir comentarios y controlar si están o no cumplidos.

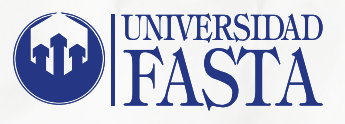